#### 2020年度 新規登録申請について

- ※ 2020 年度登録は、2020 年 2 月12 日(水)から申請ができますが、登録の開始、締め切り等に つきましては、少年連盟各ブロックの案内に従ってください。
- ※ KICKOFF システムの登録方法については、日本サッカー協会のホームページに掲載されている 「KICK OFF システム利用手引き」(以下、ガイト)をご確認ください。

### www.jfa.jp/registration/pdf/web\_app\_reg.pdf

※ 当協会は、登録費について収納代行機能は使用しません。<u>初回申請分の登録費等は、各ブロック</u> <u>にお支払いください</u>。(が小の P38~48[お支払い手続き]は使用しないでください)

以下に概要のみご案内いたします。

- ① JFA IDを登録する。 (すでにJFA IDを取得済みの方は必要ありません)
- ② KICKOFFにログインする。
- ③ 【チーム (サッカー)】をクリック、「選択してください」をクリック
- ④ [申請年度]の「2020 年度」選択、下段の「新しいチームを登録したい方はこちらをクリックして
  <u>ください</u>。」をクリック
- ⑤ [チーム情報を登録する][選手情報を登録する][内容を確認して申請する]
  ※選手を登録する場合は JFAID を使用しないでください。(ガイド P17~22)
- 【選手情報】 ・「国際移籍である」か「国際移籍ではない」の選択が必須
  - ・「国際移籍ではない」⇒「日本籍または特別永住者」の場合は、書類提出不要

⇒「左記に該当しない」外国籍の場合は、別途書類提出必要

・国際移籍(海外からの移籍)の選手は、別途手続きが必要。移籍できる条件あり。

※新規登録完了後の追加(移籍含む)登録費は、東京都サッカー協会への入金です。

別紙、「2020年度 第4種追加登録費入金手続きについて」をご覧ください。

# \*追加(移籍含む)登録費は①Web申請後速やかに入金②入金後、確認 FAX をして下さい。

## 追加登録申請は、1申請の人数制限はありません。(一人1回の申請にしないでください。)

## 注意点

- ・新規登録申請をした後は、登録が承認されるまで、選手の追加登録、情報変更等ができません。
  申請後に変更があった場合は、状況確認で「承認待ち」となっていることを確認してから、
  ブロック登録担当者に連絡をして、「差し戻し」を依頼してください。
- ・「差し戻し」された申請は、「状況確認・再申請」をクリックし、「申請名」をクリックすると承認 者からのコメントが表示されますので、確認の上、「修正(再申請)」ボタンを押してください。
- ・監督・コーチ・審判を登録する場合も、それぞれ《JFA ID》を取得することが必須です。

(チーム登録をする前に各自で≪JFA ID≫を取得するよう依頼してください) チーム登録で、監督/コーチに登録された指導者(C 級以上)の方には、リフレッシュポイントが 付与されます。(ただし、ポイント取得期間のうち、1回のみ)

- ・選手証・監督証の印刷されたものは発行されません。電子登録証で対応してください。
  監督証は、監督ご自身のマイページからの出力になります。
- ・「選手写真の登録・修正」画面から登録選手の一覧表を出力することができます。
  - 〜 操作方法等、システムに関するお問い合わせ ~
    JFA登録サービスデスク 050-2018-1990